## Configurações para Cadastro de Cartão Fidelidade

Ao acessar a tela de pesquisa de cliente no Linx Big, caso a opção Cadastrar Cartão Fidelidade (F5) não seja exibida, será necessário verificar três configurações no Linx Conecta da rede.

| LINX BIG - Vendas (c        | aixa) - Versão | : 2.6.0.0                             |          |                | Terminal | ID: 2077 🏠       | J×  |
|-----------------------------|----------------|---------------------------------------|----------|----------------|----------|------------------|-----|
|                             |                |                                       |          |                |          |                  |     |
| <b>⊿</b> ⊠ <u>U</u> suário: | 1              | USUARIO LINX BIG                      | *        | Total          | Bruto:   | 0,0              | 0   |
| (F12) <u>E</u> mpresa:      | 38             | EMPRESA PARA DOCUMENTACAO FIDELIDADE  |          | Economi        | a de:    | 0,0              | 0   |
| <u>C</u> liente:            |                |                                       | _        | Total Lí       | auido:   | 0.0              | 0   |
| Cond. Pgto:                 |                |                                       |          | ltom           | (a): 0   | Total: 0         |     |
| -                           |                |                                       |          | item           | (5). U   | Total. V         |     |
| Pesquisar p                 | roduto         | 💕 Pesquisar Cliente                   |          | ×              |          |                  |     |
| Preço / Valor               | Desconto       | Aguardando número do cartão           |          |                |          |                  |     |
|                             |                | Digite o pº do cartão:                |          |                | Local    | Unid. Código/Bar | ras |
| Estoque                     | Desc. máx. pr  | Titular:                              |          |                |          |                  |     |
|                             |                | Dependente:                           |          |                |          |                  |     |
|                             |                | Empresa: EMPRESA PARA DOCUMENTA       | CAO FIDE | LIDADE         |          |                  |     |
|                             |                | Últ. compra no fechamento: 31/08/2019 |          |                |          |                  |     |
|                             | -              | Endereço:                             |          |                |          |                  |     |
|                             |                | Bairro:                               |          |                |          |                  |     |
|                             | X              | Complemento:                          |          |                |          |                  |     |
|                             | `              |                                       | (5.2)    |                |          |                  |     |
|                             |                | Cadastrar Cartao Fidelidade (F5)      | .(F3)    | Cancelar (ESC) |          |                  |     |
| 09 3                        | 37             |                                       |          |                |          |                  |     |
| 02/08/2                     | 010            |                                       |          |                |          |                  |     |
| 02/00/2                     | 019            |                                       |          |                |          |                  |     |
|                             |                |                                       |          |                |          |                  |     |
| Fabricante                  |                | <                                     |          |                |          |                  | >   |
|                             |                |                                       |          |                |          |                  |     |
| Cai                         | xa             | Exibir teclas de atalho (Ctrl + A)    |          |                |          | I                | Ħ   |

Figura 01 - Tela de Vendas

## 1 - PERMISSÃO PARA CADASTRAR CARTÕES PELO SITE

Para verificar essas configurações, entre no Linx Conecta e acesse o menu Cadastros > Empresas.

| Cadastros                  |   |
|----------------------------|---|
| Administradoras            |   |
| Empresas                   |   |
| Estabelecimentos           |   |
| Conveniados                |   |
| Cartões                    |   |
| Formas de Pagamento        |   |
| Segmentos                  |   |
| Taxas                      |   |
| Agenciadores               |   |
| Bancos                     |   |
| Contas Bancárias           |   |
| Despesas da Administradora |   |
| Fabricantes                |   |
| Prêmios                    |   |
| Produtos                   |   |
| Grupos de Produtos         |   |
| Programas de Desconto      |   |
| Operadores                 | > |

Figura 02 - Empresa

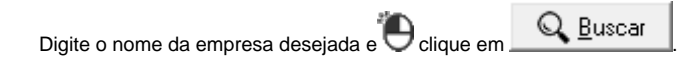

| Cadastros Lança          | mentos Opera    | cional Financeiro Relatóri | ios Meus Relatório  | s Consultas Audit              | oria Conferên            | cia Utilitários Configu   | rações Ajuda                               |                   |      |                             |
|--------------------------|-----------------|----------------------------|---------------------|--------------------------------|--------------------------|---------------------------|--------------------------------------------|-------------------|------|-----------------------------|
| Cadastro de              | Cadastro        | de Empresas                |                     |                                |                          |                           |                                            |                   |      | X                           |
| conveniados              | Empresa: [64899 | ] - EMPRESA PARA DOCUMEN   | ITAÇÃO FIDELIDADE   |                                |                          |                           |                                            |                   |      |                             |
| 2                        | Em Grade (F3)   | Em Ficha (F7) Eech./Venc.  | Segmentos Grupos    | / Programas   <u>S</u> aldo da | Empr. 🛛 <u>G</u> rupos d | a Empr.   Formas de Pagto | Estabelecimentos Liberados   <u>H</u> isto | irico             |      |                             |
|                          | Empres ID       | Razão\Nome                 |                     | Fantasia                       |                          |                           | Nome no cartão                             |                   | Cnpj | Inscrição estadual Endereço |
| Cadastro de              | ► 64899         | EMPRESA PARA DOCUMENT      | AÇÃO FIDELIDADE     | EMPRESA PARA DOCI              | JMENTAÇÃO FIE            | ELIDADE                   | EMPRESA PARA DOCUME                        | NTAÇÃO FIDELIDADE |      |                             |
| empresas                 |                 |                            |                     |                                |                          |                           |                                            |                   |      |                             |
|                          |                 |                            |                     |                                |                          |                           |                                            |                   |      |                             |
| Cadastro de              |                 |                            |                     |                                |                          |                           |                                            |                   |      |                             |
| estabelecimentos         |                 |                            |                     |                                |                          |                           |                                            |                   |      |                             |
|                          |                 |                            |                     |                                |                          |                           |                                            |                   |      |                             |
| Geração de               |                 |                            |                     |                                |                          |                           |                                            |                   |      |                             |
| cartões                  |                 |                            |                     |                                |                          |                           |                                            |                   |      |                             |
|                          |                 |                            |                     |                                |                          |                           |                                            |                   |      |                             |
|                          |                 |                            |                     |                                |                          |                           |                                            |                   |      |                             |
| Fechamento de            |                 |                            |                     |                                |                          |                           |                                            |                   |      |                             |
| empresas                 |                 |                            |                     |                                |                          |                           |                                            |                   |      |                             |
| S                        |                 |                            |                     |                                |                          |                           |                                            |                   |      |                             |
| Manutenção               |                 |                            |                     |                                |                          |                           |                                            |                   |      |                             |
| defaturas                |                 |                            |                     |                                |                          |                           |                                            |                   |      |                             |
|                          |                 |                            |                     |                                |                          |                           |                                            |                   |      |                             |
|                          |                 |                            |                     |                                |                          |                           |                                            |                   |      |                             |
| Pagamento de             |                 |                            |                     |                                |                          |                           |                                            |                   |      |                             |
| estabelecimentos         |                 |                            |                     |                                |                          |                           |                                            |                   |      |                             |
| S                        | <               |                            |                     |                                |                          |                           |                                            |                   |      | >                           |
|                          | <u>Código N</u> | ome                        | Eantasia            | Cidade                         |                          | CNPJ                      |                                            |                   |      |                             |
| Programas<br>de desconto |                 |                            |                     |                                |                          |                           | Q Buscar                                   |                   |      |                             |
| []                       | •               | > >>                       | Eiltro de dados 🛛 🛆 | lteração linear                |                          |                           |                                            |                   |      | C Atualizar                 |
| LOG                      | Registros enc   | ontrados: 1                |                     |                                |                          |                           |                                            |                   |      |                             |
| Cadastro de Empresa      | 2               |                            |                     |                                |                          |                           |                                            |                   |      |                             |

Figura 03 - Cadastro

Em seguida, vá até a aba *Em Ficha*, na sequência selecione a aba *Cartões da Empresa*.

| 😔 Linx Conecta - Versão 3.8.0 - [Cadastro de Empresas] — 🗖 🗡                                                                                                    |
|----------------------------------------------------------------------------------------------------|
| <u>C</u> adastros Lançamentos <u>O</u> peracional <u>F</u> inanceiro <u>R</u> elatórios <u>M</u> eus Relatórios Co <u>n</u> sultas <u>A</u> uditoria Confgrência <u>U</u> tilitários Configurações Ajuda                                                                                                    |
| Cadastro de Empresas Empresa: [643939] - EMPRESA PARA DOCUMENTAÇÃO FIDELIDADE Em Grade (F3) Em Ficha (F7) Esch. A/enc. Segmentos   Grupos / Programas   Saldo da Empr.   Grupos da Empr.   Formas de Pagto   Estabelecimentos Liberados   Histórico   Dados da Empresa   Dados Addonnais   Catões da Empresa   2                                                                                                    |
| Cadastro de<br>empresas<br>I Usa rumeração própria<br>Usa rumeração própria<br>Domamo de Desconto                                                                                                    |
| Cadastro de estabelecimento       Ir Autoriza inclusão de catões pelo estabelecimento         estabelecimentos       Ir Aceita apenas produtos cadastrados em programas de desconto         Empresa agenciada por.       Empresa agenciada por.                                                                                                    |
| Geração de Vendas com Receita<br>Para as vendas com receita não calcular límite.                                                                                                    |
| Fechamento de<br>empresas     Configurações do módulo empresa       Image: Description objectiva     Data de nascimento objectiva                                                                                                    |
| Manutenção<br>de faturas                                                                                                    |
| Pagamento de establecimentos                                                                                                    |
| Programas<br>de desconto         Importantica         Importantica |
| Cadastro de Empresas                                                                                                    |
| P Servidor: a-srybbd012 CONECTA DESENVOLVIMENTO Operador: 1 ID: 1 Administrador: Sim Meu IP: 192.168.65.82                                                                                                    |

Figura 04 - Em Ficha

A opção Autoriza inclusão de cartões pelo estabelecimento deverá estar marcada.

## 2 - LIBERAR ESTABELECIMENTO PARA EMPRESA QUE PERMITE O CADASTRO DE CARTÕES PELO SITE

Além da configuração apresentada no item acima, é necessário que no cadastro da empresa que permite o cadastro de cartão fidelidade possua o estabelecimento que está acessando o Linx Big liberado.

Para isso, acesse o menu *Cadastros > Empresas* no Linx Conecta da rede.

Digite o nome da empresa que permite o cadastro de cartões e Oclique em

Em seguida, vá até a aba Estabelecimentos liberados.

| <u>C</u> adastros <u>L</u> ançan<br>Cadastro de | nentos <u>O</u> pera<br>Cadastro | acional <u>F</u> inanceiro <u>R</u> elatórios <u>M</u> eus Relatórios Co <u>n</u> sulta<br>de Empreses                       | is Auditoria Confgréncia <u>U</u> tilitários Configurações Ajuda<br>X                   |
|-------------------------------------------------|----------------------------------|----------------------------------------------------------------------------------------------------|-----------------------------------------------------------------------------------------|
| conveniados                                     | Empresa: [6489:<br>Em Grade (F3) | 9] - EMPRESA PARA DOCUMENTAÇÃO FIDELIDADE<br>   Em Ficha (F7)   <u>E</u> ech./Venc.   <u>S</u> egmentos   Grupos / Programas | Saldo da Empr.   Grupos da Empr.   Formas de Pagto Estabelecimentos Liberados Histórico |
| Cadastro de                                     | Estabelec                        | imentos liberados para vender nessa empresa.                                                                                 |                                                                                         |
| empresas                                        | Estab. ID                        | Nome do Estabelecimento                                                                                                    | Liberado                                                                                |
|                                                 | 14723                            | 7 DROGAVELO LITDA EPP                                                                                                    | S                                                                                       |
|                                                 | 14739                            | INAO APAGARI ESTABELECIMENTO SISTEMABIG                                                                                      | S                                                                                       |
|                                                 | 1473                             | 7 000 D'OUGLAS 1                                                                                                    | S                                                                                       |
| Cadastro de                                     | 1382                             | TWF ESTABLIECHENTGAL                                                                                                    | 5                                                                                       |
| estabelecimentos                                | 1322                             | A S UNDRI SANTOS E CIR L'IDA                                                                                                 | 5                                                                                       |
|                                                 | E418                             | A LE COMERCIO DE MEDICAMENTOS I TRA                                                                                          |                                                                                         |
|                                                 | 8425                             | A M B K EARMACHA I TOADD                                                                                                    |                                                                                         |
| Geração de                                      | 87                               | ADRIAND LAVANDOUT ME                                                                                                    | S                                                                                       |
| cartões                                         | 15                               | ALESSANDRA S. UNIXI SANTOS                                                                                                   | S S S                                                                                   |
|                                                 | 13186                            | ALESSANDRA S. UNIXI SANTOS                                                                                                   | s                                                                                       |
|                                                 | 13303                            | ALESSANDRA S. UNIXI SANTOS                                                                                                   | S                                                                                       |
|                                                 | 13616                            | ALINE FERNANDES DA SILVEIRA E SOUZA ME                                                                                       | N                                                                                       |
| Fechamento de                                   | 13816                            | ALINE FERNANDES DA SELVERA E SOLIZA ME                                                                                       | N 🔽                                                                                     |
| empresas                                        | 13666                            | ALINE FERNANDES DA SILVEIRA E SOUZA ME                                                                                       | S                                                                                       |
| S                                               | 13/16                            | ALINE FERNANDE'S DA SEVERIA E SOLIZA ME                                                                                      | 5                                                                                       |
|                                                 | 13766                            | ALTER FERMANDES DA SELVERSA E SOLLOA ME                                                                                      | 5                                                                                       |
| Manutenção                                      | 1212                             | ALMERTAL CORPERATIONAL MARCHAELTON                                                                                           |                                                                                         |
| defaturas                                       | 14672                            | 7 40.0000000                                                                                                    |                                                                                         |
|                                                 | 13224                            | ALVAMED COM, MEDICAMENTOS LTDA                                                                                               | S                                                                                       |
| 4-2-4                                           | 13304                            | ALVAMED COM. MEDICAMENTOS LTDA                                                                                               | s                                                                                       |
|                                                 | 13458                            | B Advin e Advin Ltda.                                                                                                    | S                                                                                       |
| Pagamento de                                    | 14734                            | AMARANTE E COSTA LTDA                                                                                                    | S S                                                                                     |
| estabelecimentos                                | 14735                            | AMARANTE E COSTA LIDA                                                                                                    | S                                                                                       |
| S                                               | 14729                            | AMARANTE E COSTA LIDA                                                                                                    | S                                                                                       |
|                                                 | 1473                             | AMAPANTE E COSTA LIDA                                                                                                    | 5                                                                                       |
| Programas                                       | 14/3/                            |                                                                                                    |                                                                                         |
| de desconto                                     | 13305                            | ANA LUTA ADDEPNI FANTUTT                                                                                                    |                                                                                         |
|                                                 | 1 1330.                          |                                                                                                    | ×                                                                                       |
| Lor,                                            | B Gravar                         | <u>⊘</u> <u>C</u> ancelar                                                                                                    |                                                                                         |
| Cadastro de Empresas                            |                                  |                                                                                                    |                                                                                         |
| IP Servidor: a-srvbbd                           | 012 CONECTA                      | _DESENVOLVIMENTO Operador: 1 ID: 1 Adu                                                                                       | ministrador: Sim Meu IP: 192.168.65.82                                                  |

Figura 05 - Estabelecimento Liberado

Será necessário verificar se o estabelecimento está liberado para empresa. Caso na coluna liberado o estabelecimento estiver com N, mude para S.

## 3 - Liberar Programa de desconto para o estabelecimento Entre no Linx Conecta através do menu *Cadastros > Estabelecimentos.*

| Cada | astros                     |   |
|------|----------------------------|---|
|      | Administradoras            |   |
|      | Empresas                   |   |
|      | Estabelecimentos           |   |
|      | Conveniados                |   |
|      | Cartões                    |   |
|      | Formas de Pagamento        |   |
|      | Segmentos                  |   |
|      | Taxas                      |   |
|      | Agenciadores               |   |
|      | Bancos                     |   |
|      | Contas Bancárias           |   |
|      | Despesas da Administradora |   |
|      | Fabricantes                |   |
|      | Prêmios                    |   |
|      | Produtos                   |   |
|      | Grupos de Produtos         |   |
|      | Programas de Desconto      |   |
|      | Operadores                 | > |

Figura 06 - Menu Estabelecimento

Em seguida, será apresentada a tela de Cadastro de Estabelecimentos.

| <u>C</u> adastros <u>L</u> ança | mentos <u>O</u> peracional <u>F</u> ina | anceiro <u>R</u> elatório: | Meus Relatórios       | Co <u>n</u> sultas <u>A</u> uditoria | Conf <u>e</u> rência <u>U</u> tilitári | os Configurações      | Ajuda                         |                      |                    |            |
|---------------------------------|-----------------------------------------|----------------------------|-----------------------|--------------------------------------|----------------------------------------|-----------------------|-------------------------------|----------------------|--------------------|------------|
| Cadastro de                     | Cadastro de Estabe                      | elecimentos                |                       |                                      |                                        |                       |                               |                      |                    | X          |
| conveniados                     | Estabelecimento: [13878] - ES           | TABELECIMENTO P            | ARA DOCUMENTAÇÃI      | )                                    |                                        |                       |                               |                      |                    |            |
| $\Sigma$                        | Em Grade (F3) Em Ficha (F               | 7) <u>F</u> ech./Venc. C   | onta Corrente (F12) S | aldo do Estab. 🛛 <u>T</u> axas 🗍 F   | ormas de Pagto. Empre                  | sas Liberadas/Comissi | ão Programa <u>H</u> istórico |                      |                    |            |
|                                 | Código Nome                             |                            |                       | [Li                                  | b. Nome Fantasia                       |                       | Seg ID Segmento               | Спрі                 | Inscrição Estadual | Telefone 1 |
| Cadastro de                     | ▶ 13878 ESTABELECIM                     | IENTO PARA DOCU            | MENTAÇÃO              | s                                    | DOCUMENTAÇÃO                           |                       | 1 FARMACIAS E DROGARIA        | S 96.437.058/0001-76 |                    |            |
| empresas                        |                                         |                            |                       |                                      |                                        |                       |                               |                      |                    |            |
|                                 |                                         |                            |                       |                                      |                                        |                       |                               |                      |                    |            |
| Cadastro de                     |                                         |                            |                       |                                      |                                        |                       |                               |                      |                    |            |
| estabelecimentos                |                                         |                            |                       |                                      |                                        |                       |                               |                      |                    |            |
|                                 |                                         |                            |                       |                                      |                                        |                       |                               |                      |                    |            |
| Geração de                      |                                         |                            |                       |                                      |                                        |                       |                               |                      |                    |            |
| cartões                         |                                         |                            |                       |                                      |                                        |                       |                               |                      |                    |            |
|                                 |                                         |                            |                       |                                      |                                        |                       |                               |                      |                    |            |
|                                 |                                         |                            |                       |                                      |                                        |                       |                               |                      |                    |            |
| Fechamento de                   |                                         |                            |                       |                                      |                                        |                       |                               |                      |                    |            |
| empresas                        |                                         |                            |                       |                                      |                                        |                       |                               |                      |                    |            |
| S                               |                                         |                            |                       |                                      |                                        |                       |                               |                      |                    |            |
| Manukan ali a                   |                                         |                            |                       |                                      |                                        |                       |                               |                      |                    |            |
| de faturas                      |                                         |                            |                       |                                      |                                        |                       |                               |                      |                    |            |
|                                 |                                         |                            |                       |                                      |                                        |                       |                               |                      |                    |            |
| ( <u></u> -                     |                                         |                            |                       |                                      |                                        |                       |                               |                      |                    |            |
| Pagamento de                    |                                         |                            |                       |                                      |                                        |                       |                               |                      |                    |            |
| estabelecimentos                |                                         |                            |                       |                                      |                                        |                       |                               |                      |                    |            |
| S                               | 4                                       |                            |                       |                                      |                                        |                       |                               |                      |                    | >          |
| <u> </u>                        | Código Eantasia                         | В                          | azão                  | Cidade                               | CNPJ                                   | Código Acesso         | 1                             |                      |                    |            |
| Programas                       |                                         | Î                          |                       |                                      |                                        |                       | Q <u>B</u> uscar              |                      |                    |            |
| de desconto                     |                                         | Filtro do dados            | Altorno in an         | .,                                   |                                        |                       |                               |                      | C Abustine         | 1          |
|                                 |                                         | Ling de dados              | Overação Illical      |                                      |                                        |                       |                               |                      |                    |            |
|                                 | Registros encontrados: 1                |                            |                       |                                      |                                        |                       |                               |                      |                    |            |
| Cadastro de Estabele            | ecimentos                               |                            |                       |                                      |                                        |                       |                               |                      |                    |            |
| IP Servidor: a-srvbb            | d012 CONECTA_DESENVOLV                  | IMENTO                     | Operador: 1           | D: 1 Administrador: Si               | m Meu l                                | P: 192.168.65.71      |                               |                      |                    |            |

Figura 07 - Cadastro de Estabelecimento

Digite o nome do estabelecimento desejado e Oclique em

Na sequência, vá até a aba Programa e será apresentada uma listagem com os programas de descontos que podem ser utilizados pelo estabelecimento.

| Cadastros Lança          | imentos Operacional Financeiro Relatórios Meus Relatórios Consultas Auditoria Conferência Utilitários Configurações Ajuda                                                  |
|--------------------------|----------------------------------------------------------------------------------------------------|
| Cadastro de              | Cadastro de Estabelecimentos                                                                                                    |
| conveniados              | Estabelecimento: [13878] - ESTABELECIMENTO PARA DOCUMENTAÇÃO                                                                                                    |
| 8                        | Em Grade (F3) Em Ficha (F7) <u>F</u> ech-/Venc. Conta Corrente (F12) <u>S</u> aldo do Estab. <u>T</u> axas Formas de Pagto. Empresas Liberadas/Comissão Programa Histórico |
| Codestro do              | Configuração de Programas de Desconto em Medicamentos                                                                                                    |
| empresas                 | Prog. ID Nome do programa Participa                                                                                                    |
|                          | 276 LISTA REGRESSAO 1 · NAO FAZER ALTERACOES AQUI S                                                                                                    |
|                          | 277 LISTA REGRESSAD 2. NAD FAZERA ALTERADOES AQUI S                                                                                                    |
| Cadastro de              | 270 US14 NEDROSANU 3 NAU PACENAL TENULUS AUUT 3<br>414 UNPORT EEBAFAR LEANDRO N ▼                                                                                          |
| estabelecimentos         | S                                                                                                    |
|                          |                                                                                                    |
|                          |                                                                                                    |
| Geração de               |                                                                                                    |
|                          |                                                                                                    |
| <u></u>                  |                                                                                                    |
| Fechamento de            |                                                                                                    |
| empresas                 | *                                                                                                    |
| S                        |                                                                                                    |
| <b>-</b> +               |                                                                                                    |
| Manutenção<br>do foturos |                                                                                                    |
|                          |                                                                                                    |
| 4 <del>5-</del>          |                                                                                                    |
| Pagamento de             |                                                                                                    |
| estabelecimentos         |                                                                                                    |
| \$                       |                                                                                                    |
|                          |                                                                                                    |
| Programas                |                                                                                                    |
|                          | ×                                                                                                    |
| Lor,                     | E Gravat 🖉 Çancelar                                                                                                    |
| Cadastro da Estabal      |                                                                                                    |
| Cadastro de Estabel      | Cumor Koa                                                                                                    |

Figura 08 - Programa

Será necessário liberar os programas de desconto que o estabelecimento poderá utilizar. Para isso, basta na coluna Participa alterar o programa que estiver com N para S.

Após aplicar essas três configurações na empresa e estabelecimento, será possível efetuar os cadastros de cartão fidelidade pelo Linx Big.